step 01 下記 GitHub の JPCERT/CC ページよりツール 「EmoCheck」をダウンロードし、感染が疑われる 端末へコピーしてください。使用している端末に応 じて emocheck\_x86.exe または emocheck\_x64.exe を使用ください ( 不明な場合は emocheck\_x86.exe を使用ください )。

| Jug lix                                                                                                    |        |
|----------------------------------------------------------------------------------------------------|--------|
| Fixed a crash bug when executing with SYSTEM privileges                                                                   |        |
| emocheck_v2.1.1_x86.exe                                                                                                   |        |
| MD5 : 2092f131f615161187a4dd4446c3e654                                                                                    |        |
| SHA256: 46beb191a16b752a9a5bebacf73ad1677fcf1d16e8d869f646957fd1218e9ee2                                                  |        |
| emocheck_v2.1.1_x64.exe                                                                                                   |        |
| MDF - 367644-36-7-031-00-000-014440-3647                                                                                  |        |
| MD5: df/611dfe/c21b50e606C5b1442adf1/                                                                                     |        |
| SHA256: 1307b5c1da177de1b7fa0237a05813f883e60a936783a7e298f007fa64814ce0                                                  |        |
| MUS : a1/01 l dte/c2 l b30e000C301442adt1/<br>SHA256: 1307b5c1da177de1b7fa0237a05813f883e60a936783a7e298f007fa64814ce0    |        |
| MID:::utrol:utr/cz.ubs/ebo0e501442/attr/<br>SHA256:1307b5c1da177de1b7fa0237a05813883660a936783a7e2981007fa64814ce0        |        |
| MD3: 01701 018722 10306000500 14424011/<br>SHA256: 1307b5c1da177de1b7fa0237a05813483e60a936783a7e2981007fa64814ce0        |        |
| NUD : dtr 0 i dter/cz i bosecoocso i 442.adti /<br>SHA255: 1307b5c1da177de1b7ta0237a05813883e60a936783a7e298007fa64814ce0 | 2.25 N |

https://github.com/JPCERTCC/EmoCheck/releases

step 02 感染が疑われる(主に通常その端末を使用してい るユーザ)でログインし、ツールをダブルクリック し実行してください。

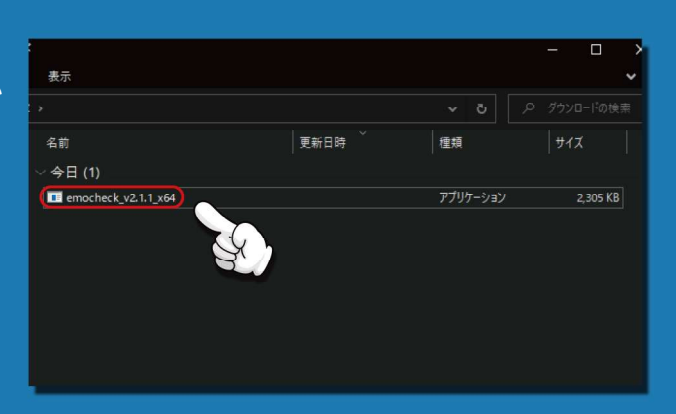

STEP 03 感染してた場合 右のように「Emotet のプロセスが見つかりました」と表示されていた場合には、Emotet に感染しています。

| C#WINDOWS¥system32¥cmd.exe                                                                                            | 1 | × |
|----------------------------------------------------------------------------------------------------|---|---|
| C:#Users##Downloads>emocheck_x64_v002.exe                                                                             |   | ^ |
|                                                                                                    |   |   |
|                                                                                                    |   |   |
| Version : 0.0,2<br>Netesase Date : 2000/02/10<br>ReL : https://github.com/VPCERTCC/EmoCheck                           |   |   |
| 111 Emotet 1巻句<br>プロセス名 : certreq.exe<br>プロケス11 : 8.468<br>イメージバス : C:Wibersternet WapDataWilcoslWcertreqYcertreq.exe |   |   |
| motetのブロセスが見つかりました。<br>不蕾なイメージバスの表行ファイルを隔離/削除してください。                                                                  |   |   |
| 以下のファイル(に結果を出力しました。                                                                                                   |   |   |
| .4 hostname20200207183150_emocheck.txt                                                                                |   |   |
|                                                                                                    |   |   |
| 統行するには何かキーを押してください                                                                                                    |   |   |
| D: ¥Users¥                                                                                                    |   |   |

STEP 03 イメージパスが表示されない場合は Emotet が管 理者権限で動作している可能性があります。 EmoCheck を管理者権限で実行してください。 確認結果は実行フォルダに txt ファイルとしても出 力されます。

|                                  | J: 2020-02-07 18:31:59                                                                |  |  |
|----------------------------------|---------------------------------------------------------------------------------------|--|--|
| 結果]<br>molelを検知しまし<br>****       | tc.                                                                                   |  |  |
| 詳細」<br>プロセス名<br>プロセスID<br>イメージパス | : certreq.exe<br>: 8468<br>: C:¥Users¥ <b>kı i</b> ¥AppData¥Local¥certreq¥certreq.exe |  |  |

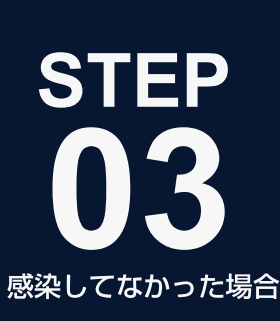

次のように「Emotet は検知されませんでした」 と表示されていた場合には、Emotet に感染してい ません。

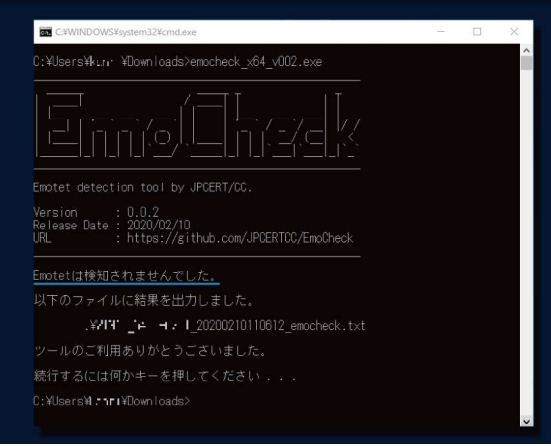